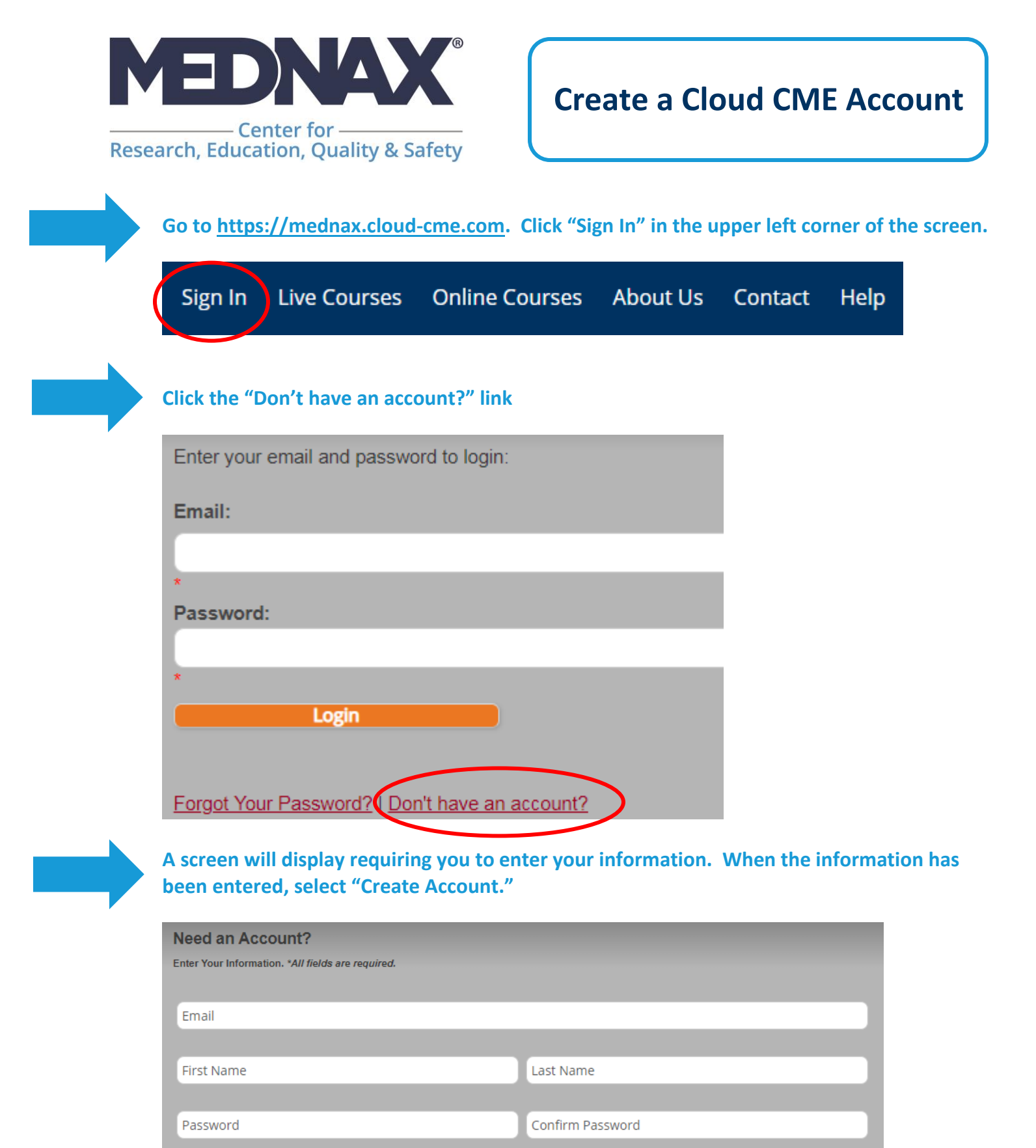

<u>NOTE</u>: The email and password that you use when logging in from a computer will be the same that you use when logging into the CloudCME® mobile app.

Select Primary Credit Eligibility:

\*Additional credit eligibilities can be updated in the "My Profile" area

-- Select Credit Type --

Select Profession:

-- Select Profession --

\*Profession can be updated in the "My Profile" area

Select Degree:

-- Select Degree --

**Create Account**